## Prometheus+Grafana 部署

简介

添加数据源

导入仪表盘

## 简介

Prometheus 和 Grafana 是一对常用于监控和可视化的工具。Prometheus 是一个开源的系统监控和警报工具, 而 Grafana 是一个开源的数据可视化和监控平台。

## 添加数据源

登录后,点击左侧菜单栏的齿轮图标,选择 "连接"。

点击 "添加新连接" 或 "数据源"。

选择 Prometheus 作为数据源类型。

| Ø                       |               |                                                                       | Q、搜索或跳转至 | ⊟ ctrl+k |  | + ~   0 🖤 🚺 |  |
|-------------------------|---------------|-----------------------------------------------------------------------|----------|----------|--|-------------|--|
| ➡ 首页 > 连接 > 数据源 > Add d |               |                                                                       |          |          |  |             |  |
|                         |               |                                                                       |          |          |  |             |  |
| ◎ 连接                    | Add da        | Add data source                                                       |          |          |  |             |  |
| 添加新连接                   | Choose a dat  | Choose a data source type                                             |          |          |  |             |  |
| 数据源                     | Q Filter by r | name or type                                                          |          |          |  | ← Cancel    |  |
|                         | Time series   | databases                                                             |          |          |  |             |  |
|                         | 0             | Prometheus<br>Open source time series database & alerting<br>Core     |          |          |  | Learn more  |  |
|                         | -<br>         | Graphite<br>Open source time series database<br>Core                  |          |          |  |             |  |
|                         | $\bigcirc$    | InfluxDB<br>Open source time series database<br>Core                  |          |          |  |             |  |
|                         | ~~            | OpenTSDB<br>Open source time series database<br>Core                  |          |          |  |             |  |
|                         | Logging & d   | ocument databases                                                     |          |          |  |             |  |
|                         | <b>…</b>      | Loki<br>Like Prometheus but for logs. OSS logging solution fr<br>Core |          |          |  |             |  |

在 HTTP 部分配置 Prometheus 的地址,如: http://192.168.1.1:9090,然后点击 "Save & Test" 验证连接是 否成功。

|        | Data Sou<br>Type: Prometh        | irces / Prometheus             | (        | 6 |  |
|--------|----------------------------------|--------------------------------|----------|---|--|
|        | Name O I                         | Prometheus                     | Default  |   |  |
| 主要配置这里 | 关键!!!!                           |                                |          |   |  |
|        | URL 0                            | http://100000000               |          |   |  |
|        | Access                           | Server (default)               | ✓ Help > |   |  |
|        | Whitelisted Cookies              |                                | Add      |   |  |
|        | Auth                             |                                |          |   |  |
|        | Basic auth                       | With Credentials               | •        |   |  |
|        | TLS Client Auth                  | With CA Cert                   | 0        |   |  |
|        | Skip TLS Verify                  |                                |          |   |  |
|        | Forward OAuth Identity           | •                              |          |   |  |
| 默认就ok  | Custom HTTP Headers + Add header |                                |          |   |  |
|        | Scrape interval                  |                                |          |   |  |
|        | Query timeout                    |                                |          |   |  |
|        | HTTP Method                      |                                |          |   |  |
|        | Misc                             |                                |          |   |  |
|        | Disable metrics lookup           | 0                              |          |   |  |
|        | Custom query parameters          | s O Example: max_source_resolu |          |   |  |

|       |                                            | 0 |                                           |  |  |  |
|-------|--------------------------------------------|---|-------------------------------------------|--|--|--|
| ◎ 连接  | Timeout                                    |   | Timeout in seconds                        |  |  |  |
| 添加新连接 | Alerting                                   |   |                                           |  |  |  |
| 数据源   | Manana alerte via Alertino I II            |   | _                                         |  |  |  |
|       | Manage alerts via Alerting of              |   |                                           |  |  |  |
|       | Interval behaviour                         |   |                                           |  |  |  |
|       | Scrape interval                            |   |                                           |  |  |  |
|       | Query timeout                              |   |                                           |  |  |  |
|       |                                            |   |                                           |  |  |  |
|       | Query editor                               |   |                                           |  |  |  |
|       | Default editor                             |   | Builder ~                                 |  |  |  |
|       | Disable metrics lookup                     |   |                                           |  |  |  |
|       |                                            |   |                                           |  |  |  |
|       | Performance                                |   |                                           |  |  |  |
|       | Prometheus type                            |   | 遊绎 ~                                      |  |  |  |
|       | Cache level                                |   | Low ~                                     |  |  |  |
|       | Incremental querying (beta)                |   |                                           |  |  |  |
|       | Disable recording rules (beta)             |   |                                           |  |  |  |
|       |                                            |   |                                           |  |  |  |
|       | Other                                      |   |                                           |  |  |  |
|       | Custom query parameters                    |   | Example: max_source_resolution=5m&timeout |  |  |  |
|       | HTTP method                                |   | POST                                      |  |  |  |
|       | Examplare                                  |   |                                           |  |  |  |
|       | Exemplais                                  |   |                                           |  |  |  |
|       | + Add                                      |   |                                           |  |  |  |
|       |                                            |   |                                           |  |  |  |
|       | ✓ Successfully queried the Prometheus API. |   |                                           |  |  |  |
|       |                                            |   |                                           |  |  |  |
|       |                                            |   |                                           |  |  |  |
|       |                                            |   |                                           |  |  |  |
|       | Delete Save & test                         |   |                                           |  |  |  |

## 导入仪表盘

在左侧菜单栏中选择 "+", 然后选择 "导入仪表盘"。

| + ^    | 0 | » |
|--------|---|---|
| 新建仪表板  |   | ^ |
| 导入仪表板  |   |   |
| 创建警报规则 |   |   |
|        |   |   |
|        |   |   |

在grafana.com/dashboards查找并导入常见应用程序的仪表板,官网(很多,不断优化、迭代中)。

| Grarana Labs Products Open source Solutions Learn Docs Company                  | Q Downloads Contact us My Account                                 |
|---------------------------------------------------------------------------------|-------------------------------------------------------------------|
| ← All dashboards                                                                |                                                                   |
| 1.主机基础监控(cpu,内存,磁盘,网络)                                                          | Get this dashboard                                                |
| 精简优化重要指标展示。包含:CPU 内存 磁盘 IO 网络 等监控指标。<br>https://github.com/starsliao/Prometheus | Data source:<br>Prometheus 5.0.0                                  |
| <b>Overview</b> Revisions Reviews Edit →                                        | Dependencies:<br>grafana 5.3.4 Graph (old) 5.0.0 Singlestat 5.0.0 |
|                                                                                 | Table 5.0.0                                                       |
|                                                                                 | Dashboard ID copied!                                              |
|                                                                                 | Download JSON                                                     |
|                                                                                 | Docs: Importing dashboards                                        |

比如:主机基础监控(cpu,内存,磁盘,网络),导入仪表板模板:仪表板 ID 或 下载 JSON。

| <b>Q</b>                                                                         |                                                                                                    |                            | Q 搜索或跳转至 |                  |
|----------------------------------------------------------------------------------|----------------------------------------------------------------------------------------------------|----------------------------|----------|------------------|
|                                                                                  | oard                                                                                                    |                            |          |                  |
| <ul> <li>器 (火表板)</li> <li>満放列表     <li>快照     </li> <li>库面板     </li> </li></ul> | Import dashboard<br>Import dashboard from file or Grafana.com<br>Importing dashboard from Grafana.com<br>Published by                                                                                                    |                            | ye h.    | aiquan           |
| 公共议奏板                                                                            | Updated on<br>Options<br>Name<br>1主机基础监控(cpu, 内存, 磁盘, 网络)                                                                                                    |                            | 2016     | s-11-30 16:20:32 |
|                                                                                  | Polaer Dashboards Unique identifier (UID) The unique identifier (UID) data in the unique identifier (UID) URL for accessing dashboards so changing the title of a dashboard will not break any bookmarked links to that dashboard. Bkl9bbPtik 10.12.70.41 | v<br>Change uid            |          |                  |
|                                                                                  | Felect a Prometheus data source                                                                                                    | Q<br>Prometheus<br>教育演选择籍→ |          |                  |
|                                                                                  |                                                                                                    |                            |          |                  |

至此, Prometheus+Grafana 部署成功。

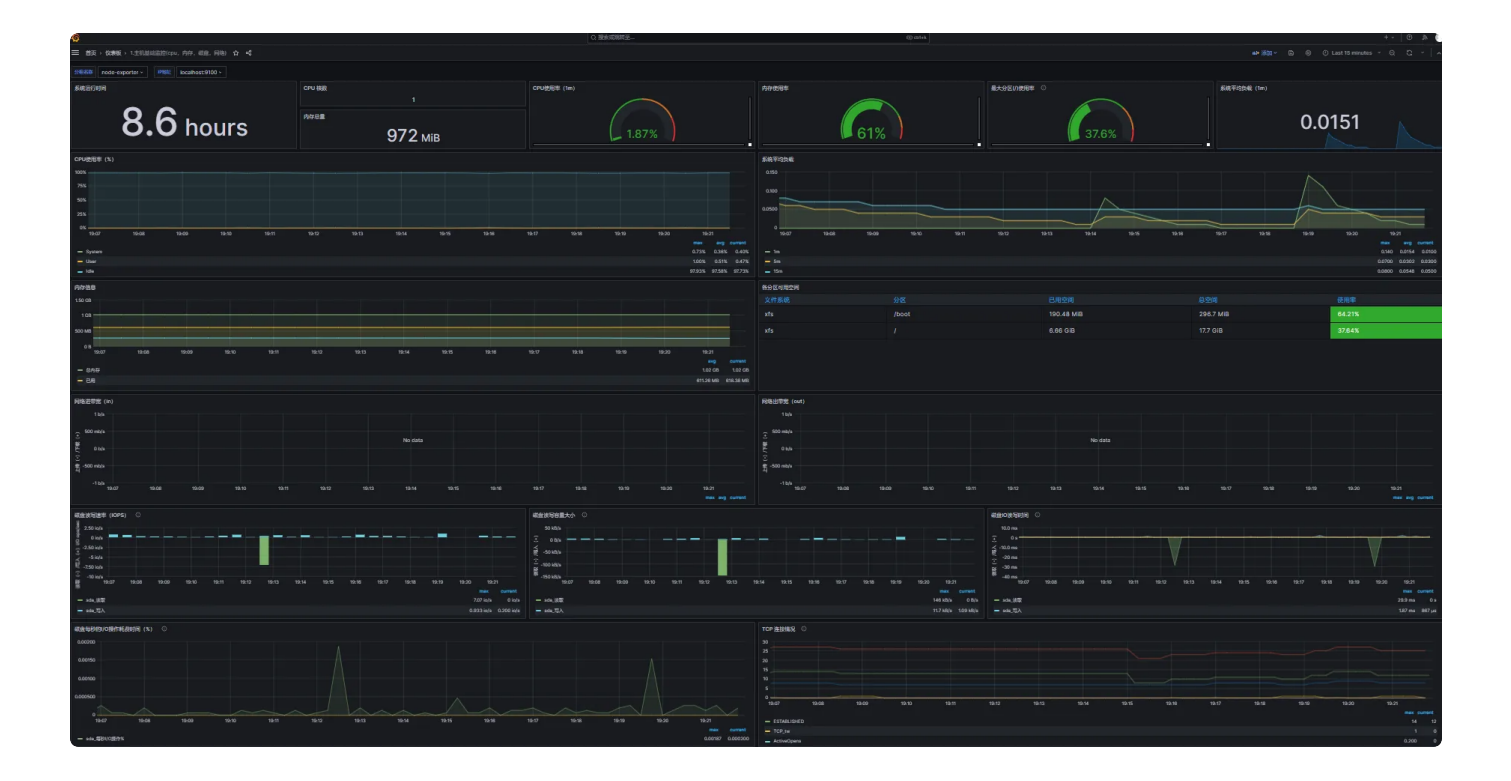